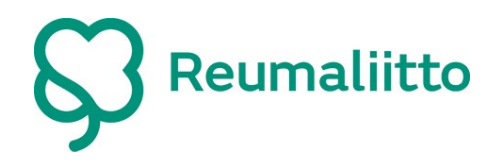

## Användarinstruktion till den elektroniska medlemstjänsten

För att kunna skriva in sig i den elektroniska medlemstjänsten Oma.reumaliitto.fi behövs medlemsnumret. Ditt medlemsnummer hittar du på medlemsfakturan. Du kan också ta kontakt med din förenings medlemsansvarig, hen kan ange ditt medlemsnummer. Dessutom kan du kolla om du har anmält din epostadress till din förening ty den bör vara inskriven i medlemsregistret innan du söker ett lösenord till medlemstjänsten Oma.reumaliitto.fi.

Skriv in ditt medlemnummer i fältet under Medlemsnummer och tryck på "beställ ett nytt lösenord här" texten. Du mottar om en stund en epost till din e-postadress som finns inskriven i medlemsregistret. Eposten innehåller en länk till att skapa ett lösenord.

| Välj språk 🔻                                                                                                    |  |
|----------------------------------------------------------------------------------------------------|--|
| Logga in                                                                                                    |  |
| Medlemsnummer                                                                                                    |  |
| 165777                                                                                                    |  |
| Lösenord                                                                                                    |  |
| □ Visa lösenord                                                                                                    |  |
| Logga in                                                                                                    |  |
| Ifall du inte tidigare <mark>loggat in i tjänsten, eller om du ha</mark> r glömt ditt lösenord,<br>beställ ett nytt lösenord här. |  |

När du har skapat ett lösenord, återvänd till inloggningssidan på Oma.reumaliitto.fi. Skriv nu in ditt medlemsnummer samt lösenordet. Tryck på Logga in-knappen.

I den elektroniska medlemstjänsten kan du bl.a.

- uppdatera dina kontaktuppgifter
- kolla din medlemsavgift och inbetalning
- kolla din förenings/Reumaförbundets medlemstjänster
- skriva ut ditt medlemskort

Du är varmt välkommen med som användare av den elektroniska medlemstjänsten.